## **EMAIL CONFIGURATION FOR OUTLOOK 2013**

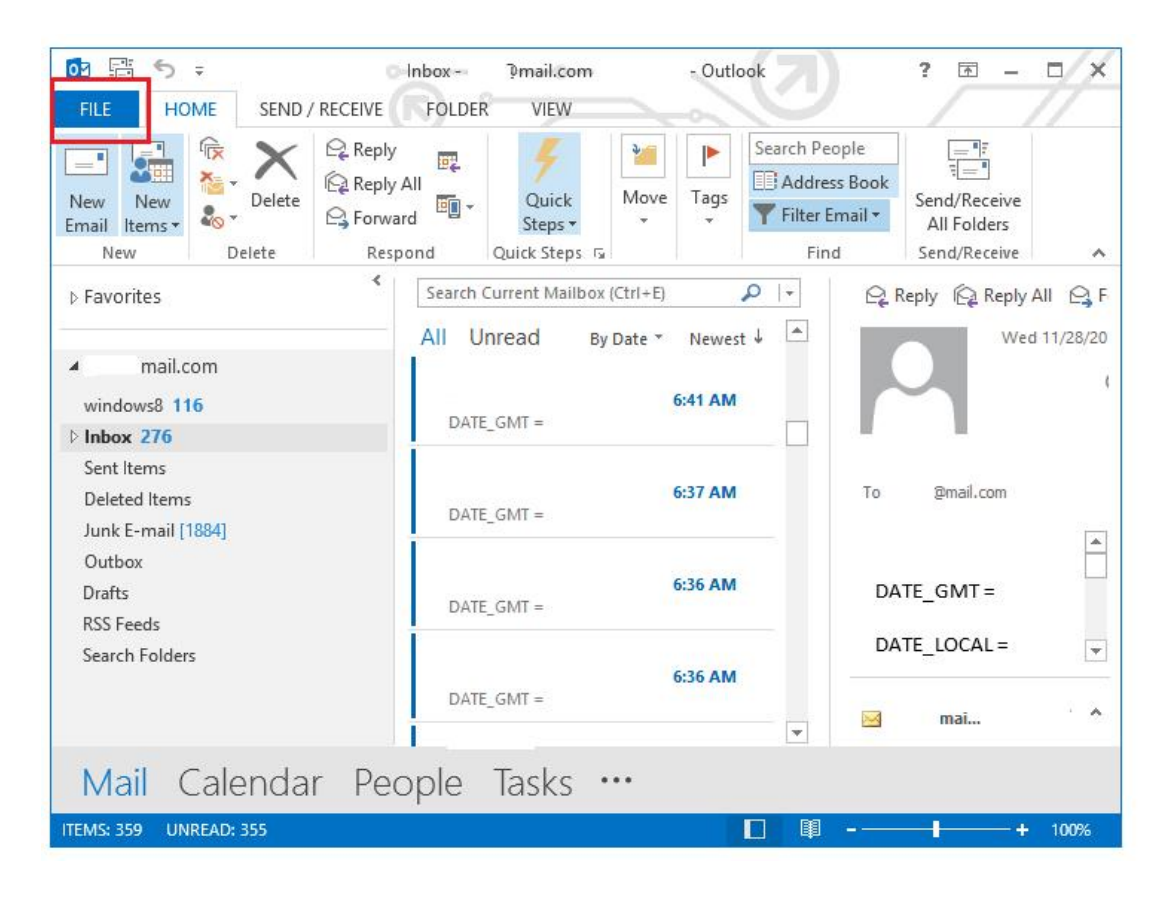

1. Once you have Outlook open, click "File" on the top left.

2. Under the "Info" tab, click "Add Account".

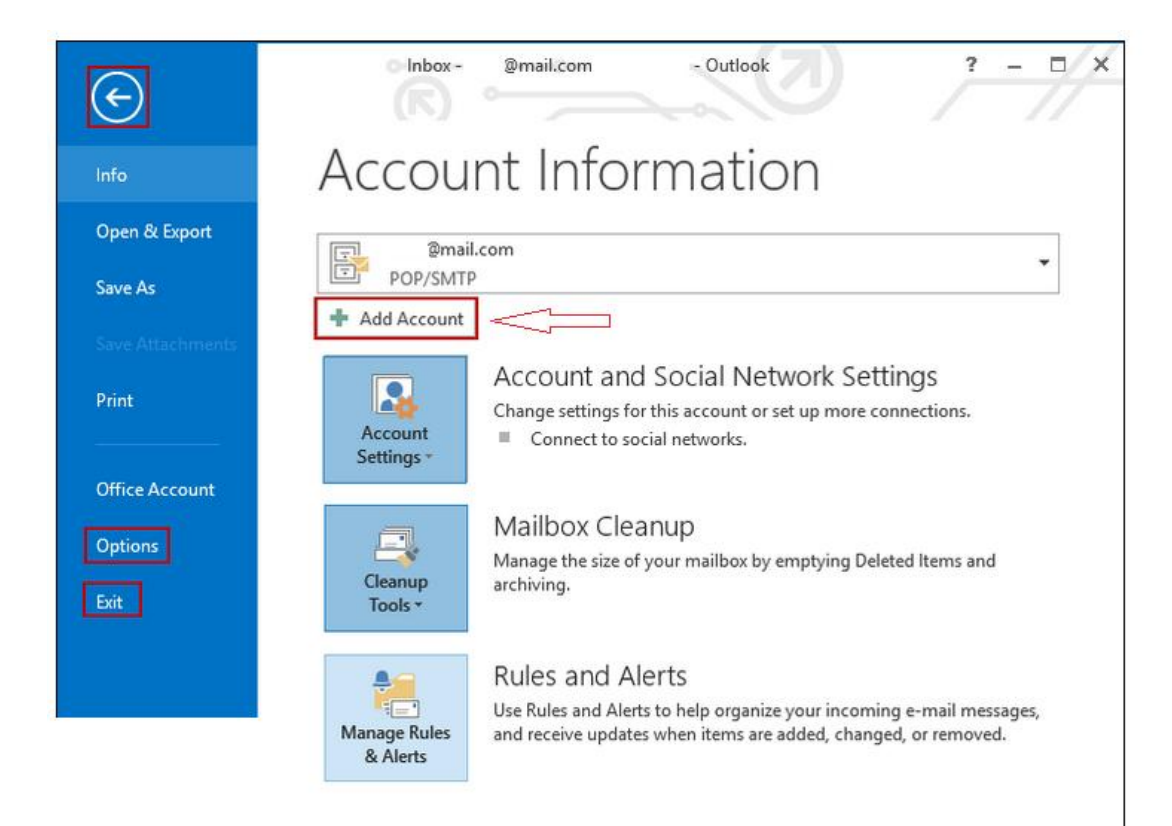

## 3. Select "Manual setup or additional server types", and then click "Next".

|                                         | Add Account                                                     | >      |
|-----------------------------------------|-----------------------------------------------------------------|--------|
| Auto Account Setur<br>Manual setup of a | account or connect to other server types.                       | ×      |
| C E-mail Account                        |                                                                 |        |
| Your Name:                              | Your Name                                                       |        |
| E-mail Address:                         | Example: ellen@contoso.com                                      |        |
| Password:                               | ******                                                          |        |
| Retype Password:                        | Type the password your Internet service provider has given you. |        |
| Manual setup or a                       | Iditional server types                                          |        |
|                                         | < Back Next                                                     | Cancel |
|                                         | Uback Next >                                                    | Cancer |

4. Select "POP or IMAP", and then click "Next".

| Add Account                                                                                                    | ×            |
|----------------------------------------------------------------------------------------------------|--------------|
| Choose Service                                                                                                    | ×            |
| <ul> <li>Microsoft Exchange Server or compatible service<br/>Connect to an Exchange account to access email, calendars, contacts, tasks, and voice n</li> <li>Outlook.com or Exchange ActiveSync compatible service<br/>Connect to a service such as Outlook.com to access email, calendars, contacts, and task</li> <li>POP or IMAP<br/>Connect to a POP or IMAP email account</li> </ul> | nail<br>s    |
| < Back N                                                                                                    | ext > Cancel |

5. -Enter your name and BWIG email address.

-Under "Account Type", select "IMAP".

-For "Incoming" and "Outgoing mail servers, enter: mail.bwig.net

-Under "Logon Information", enter your BWIG email address and your BWIG email password.

-Then click "More Settings".

| User Information                       |                                | Test Account Settings                                                          |
|----------------------------------------|--------------------------------|--------------------------------------------------------------------------------|
| Your Name:                             | Your Name                      | We recommend that you test your account to ensure the the entries are correct. |
| Email Address:                         | example B bwig.net             |                                                                                |
| Server Information                     |                                |                                                                                |
| Account Type:                          | (MAP)                          | lest Account Settings                                                          |
| Incoming mail server:                  | mail bwg.net                   | Automatically test account settings when Next is clicked                       |
| Outgoing mail serv <mark>e</mark> r (S | MTP): mail.bwig.net            | Deliver new messages to:                                                       |
| Logon Information                      |                                | New Outlook Data File                                                          |
| User Name:                             | (example # bwig.net)           | O Existing Outlook Data File                                                   |
| Password:                              |                                | Browse                                                                         |
|                                        | Remember password              |                                                                                |
|                                        | Secure Password Authentication |                                                                                |
| ser Name:<br>issword:                  | Remember password              | Browse                                                                         |

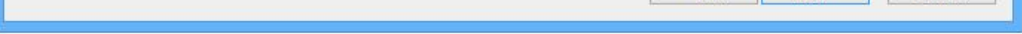

6. Under the "Outgoing Server" tab, select "My outgoing server (SMTP) requires authentication" and "Use same settings as my incoming mail server". Click "OK".

| eneral  | utgoing Server     | Advanced   |              |      |  |
|---------|--------------------|------------|--------------|------|--|
| My outg | oing server (SMTP) | requires a | uthenticatio | n    |  |
| 🧕 Use s | ame settings as m  | y incoming | mail server  |      |  |
| P Log o | on using           |            |              |      |  |
| User    | Name:              |            |              |      |  |
| Pass    | word:              |            |              |      |  |
|         | Remer              | nber passw | ord          |      |  |
| R       | equire Secure Pas  | sword Auth | entication ( | SPA) |  |
|         |                    |            |              |      |  |
|         |                    |            |              |      |  |

## 7. Click "Next".

|                                                        | Add                                    | Account                                                                          |
|--------------------------------------------------------|----------------------------------------|----------------------------------------------------------------------------------|
| POP and IMAP Account Se<br>Enter the mail server setti | <b>ttings</b><br>ngs for your account. | ×                                                                                |
| User Information                                       |                                        | Test Account Settings                                                            |
| Your Name:                                             | Your Name                              | We recommend that you test your account to ensure that                           |
| Email Address:                                         | example 🛙 bwig.net                     | the entries are correct.                                                         |
| Server Information                                     | ······································ | Test Account Settings                                                            |
| Account Type:                                          | IMAP 🗸                                 |                                                                                  |
| Incoming mail server:                                  | mail.bwig.net                          | <ul> <li>Automatically test account settings when Next<br/>is clicked</li> </ul> |
| Outgoing mail server (SMTP):                           | mail.bwig.net                          | Deliver new messages to:                                                         |
| Logon Information                                      | 1                                      | New Outlook Data File                                                            |
| User Name:                                             | example 8 bwig.net                     | O Existing Outlook Data File                                                     |
| Password:                                              | *****                                  | Browse                                                                           |
| <b>√</b> R                                             | emember password                       |                                                                                  |
| Require logon using Secui<br>(SPA)                     | re Password Authentication             | More Settings                                                                    |
|                                                        |                                        | < Back Next > Cancel                                                             |

**8.** After the test completes, click "Close".

| ongratulations! All tests completed successfully<br>ontinue.         | Click Close to         | Stop |
|----------------------------------------------------------------------|------------------------|------|
| Tasks Errors                                                         |                        |      |
| Tasks                                                                | Status                 |      |
| ✓ Log onto incoming mail server (POP3)<br>✓ Send test e-mail message | Completed<br>Completed |      |

|                 |                           | Add Account        |        |                      | × |
|-----------------|---------------------------|--------------------|--------|----------------------|---|
| Marilan all and |                           |                    |        |                      |   |
| You re all set: |                           |                    |        |                      |   |
| We have all th  | information we need to se | t up your account. |        |                      |   |
|                 |                           |                    |        |                      |   |
|                 |                           |                    |        |                      |   |
|                 |                           |                    |        |                      |   |
|                 |                           |                    |        |                      |   |
|                 |                           |                    |        |                      |   |
|                 |                           |                    |        |                      |   |
|                 |                           |                    |        |                      |   |
|                 |                           |                    |        |                      |   |
|                 |                           |                    |        |                      |   |
|                 |                           |                    |        | Add another account. | ] |
|                 |                           |                    |        |                      |   |
|                 |                           |                    |        |                      |   |
|                 |                           |                    | e Back | Finish               |   |
|                 |                           |                    | < DACK | rinish               |   |